1- Sur le site de l'UPVH, **rechercher l'activité** qui vous intéresse <u>sur le site de l'UPVH</u>. Affichez son descriptif.

Dans l'encart bleu, à gauche, cliquez sur le bouton vert **Je m'inscris sur la liste d'attente**.

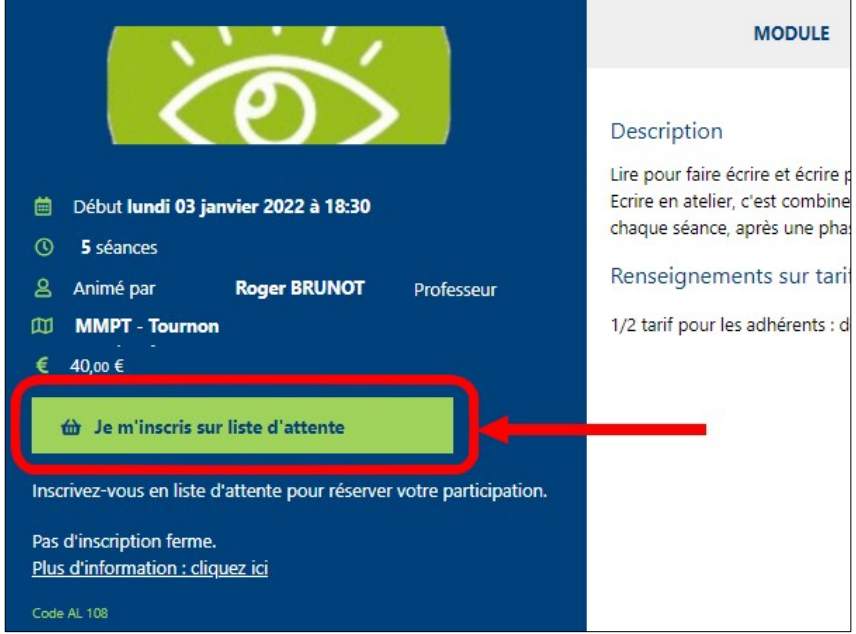

Une **notification** vous indique que le module est complet !

**Ne tenez pas compte** de cette information... car il reste encore des places.

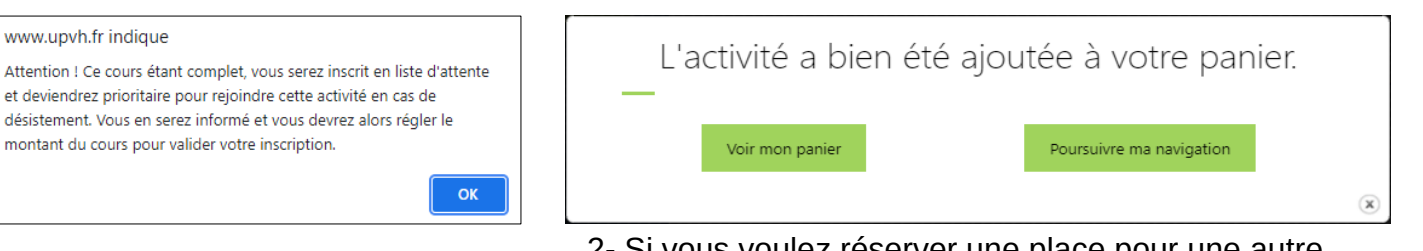

Cliquez sur OK

2- Si vous voulez réserver une place pour une autre activité, cliquez sur **Poursuivre la navigation**. Si vous ne cherchez pas d'autre activité, cliquez sur **Valider mon panier**.

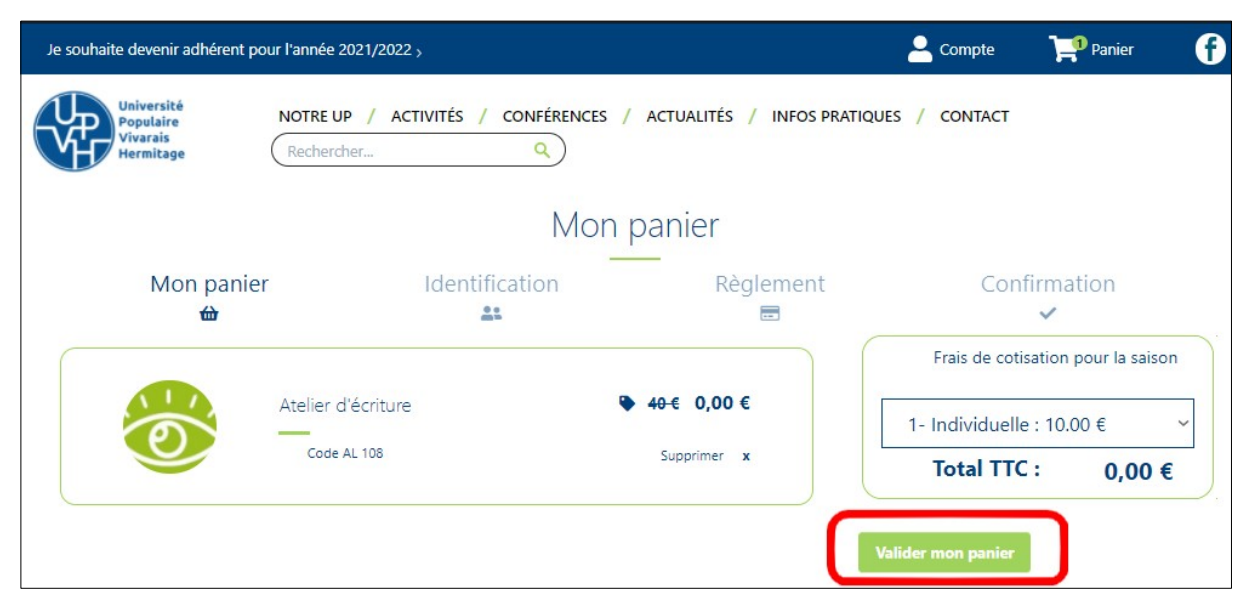

3- Vous visualisez alors le contenu de votre panier.

Vous constatez la présence d'un montant de 0,00 € à côté du prix barré de l'activité (montant qu'il vous faudra régler lors de l'inscription définitive).

Si tout est correct, cliquez sur le bouton Valider mon panier.

4- Si vous ne vous êtes pas encore identifié, c'est le moment de le faire en complétant le formulaire avec votre adresse de messagerie ou votre n° d'adhérent, puis votre mot de passe. Cliques sur le bouton **Connexion**.

| 11/1 | Se connecter                          |  |
|------|---------------------------------------|--|
|      | -                                     |  |
|      | Numéro d'adhérent ou adresse e-mail * |  |
|      | Mot de passe *                        |  |
|      | Mot de pre oublié ?                   |  |
|      | Connexion                             |  |

Si vous n'avez jamais été adhérent à l'UPVH, il vous faudra **créer votre compte**.

| Je souhaite devenir adhérent                     | pour l'année 2021/2022 >                                                                                                    | e Con                                                          | mpte 👎 Panier f |  |  |
|--------------------------------------------------|----------------------------------------------------------------------------------------------------|----------------------------------------------------------------|-----------------|--|--|
| Université<br>Populaire<br>Vivarais<br>Hermitage | NOTRE UP / ACTIVITÉS / CONFÉRENCES /<br>Rechercher Q                                                                                                    | ACTUALITÉS / INFOS PRATIQUES / C                               | CONTACT         |  |  |
| Règlement                                        |                                                                                                    |                                                                |                 |  |  |
| Mon panier<br>👜                                  | Identification                                                                                                    | Règlement                                                      | Confirmation    |  |  |
|                                                  | Aucun moyen de paiement n'est re<br>Merci de valider le traitement de vos donnée<br>"Valider mon                                                                                                    |                                                                |                 |  |  |
|                                                  | X En cochant cette case, j'accepte et je reco<br>Générales                                                                                                    | nnais avoir pris connaissance des Conditions<br>d'Inscription. |                 |  |  |
|                                                  | X J'accepte que mes données issues du formulaire soient transmises et utilisées pour<br>répondre à ma demande.<br>Vous pouvez retirer votre consentement à n'importe quel moment en envoyant un mail à<br>contact@upuhf.r. Des informations débiliées concenant noter politique de<br>confidentialité sont disponibles sur la page de Confidentialité des données. |                                                                |                 |  |  |
|                                                  | Valider mon                                                                                                    | inscription                                                    |                 |  |  |

5- Vous arrivez sur la **page de règlement** qui vous confirme que vous n'avez rien à régler pour le moment.

**Cochez** les deux cases et cliquez sur le bouton **Valider mon inscription** 

6- Pour finir, vous arrivez sur la **page de confirmation** qui vous indique qu'un **mail vous a été envoyé** pour avec votre pré-inscription en pièce jointe.

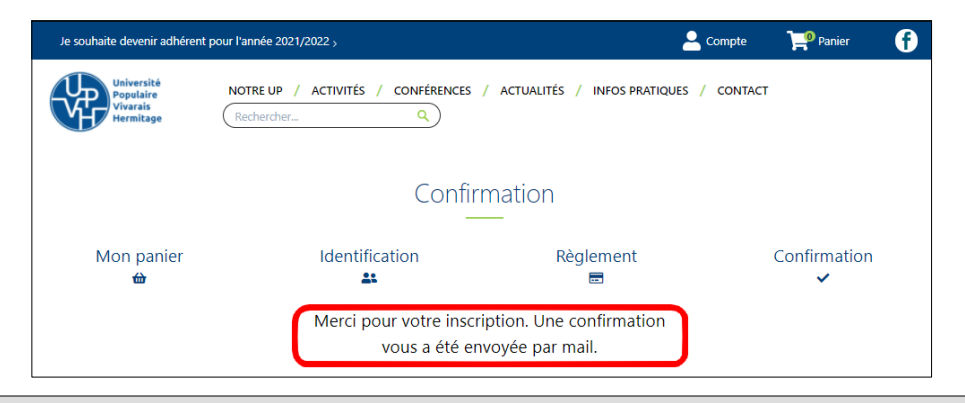

En cas de difficulté, n'hésitez pas à nous contacter.

N'oubliez pas que ces pré-inscriptions sont importantes, car, de leur nombre, dépend le maintien ou non de l'activité.